## 2017年自费外国留学生奖学金申请及专项合作奖学金年度评审

## 在线申请使用指南

**第一步:**登录"国际学院留学生信息共享平台"(<u>http://admission.buaa.edu.cn/study</u>),点击首页"奖学金申请"链接。用户名:学号,初始密码:与用户名相同(区分英文字母大小写)。

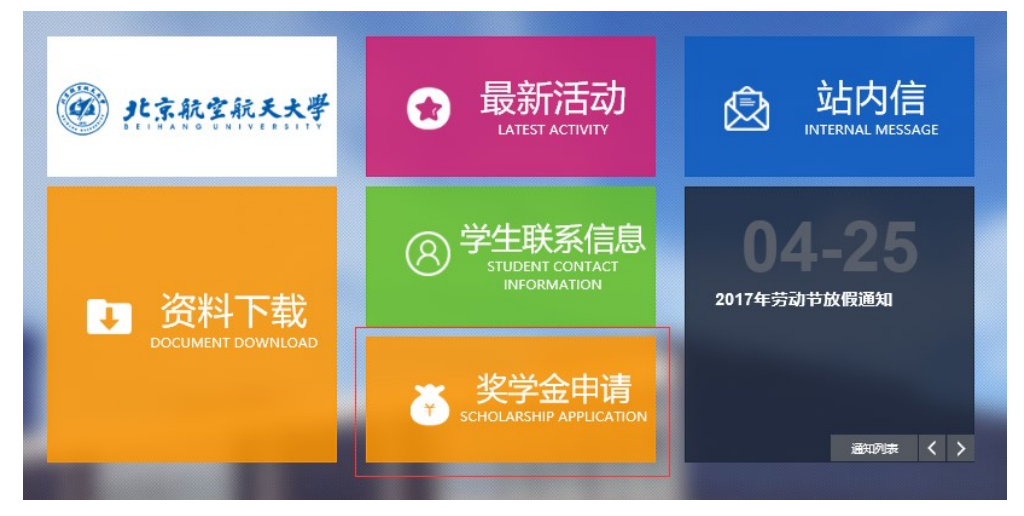

第二步:选择要申请的奖学金类别(三选一),点击"开始申请"。

- 自费本科生,请选择:2017年北京市—北航自费外国留学生奖学金(在校本科生)
- 自费研究生,请选择: 2017年北京市—北航自费外国留学生奖学金(在校研究生)
- 专项合作奖学金生,请选择: 2017 年北航外国留学生专项合作奖学金年度评审

| <u> </u>                      |      |  |
|-------------------------------|------|--|
| 申请奖学会 我申请的奖学会                 |      |  |
| 奖学金名称                         | 摄作   |  |
| 2017年北京市一北航自農外国留学生奖学金(在校本科生)  | 开始申请 |  |
| 2017年北航外国留学生专项合作奖学金年度评审       | 开始申请 |  |
| 2017年北京市——北航自弗外国贸常生奖学会(在校研究生) | 开始由违 |  |

2

第三步:填写奖学金申请信息,标\*表示必填项。

|                                        | 言思                             |               |       |         |
|----------------------------------------|--------------------------------|---------------|-------|---------|
| 本信息                                    |                                |               |       |         |
| *护照姓                                   |                                |               | *护照名  |         |
| 中文姓名                                   |                                |               | * 性别  | ◉男 ○女   |
| * 国籍                                   |                                | ~             | *出生日期 |         |
| 学生类别                                   | 英文本科生                          |               | 入学时间  |         |
| 学院                                     | 经济管理学院                         |               | 专业    | 国际经济与贸易 |
| * 电话号码                                 |                                |               | * 邮箱  |         |
| 上学年奖学金额度                               | 请选择                            | $\sim$        |       |         |
| 个人陈述                                   |                                |               |       |         |
| <mark> 个人陈述</mark><br>   ゥ で  ょ        | u <mark>, 8, 0,</mark> 0, ≣ :  | ≡≡≡!=::       |       |         |
| <mark> 个人陈述</mark><br>  う で   <u>よ</u> | u <mark>(2, 02 (2)</mark> ≣ :  | ≣ ≡  = := ₹   |       |         |
| <mark> 个人陈述</mark><br>3  ッ で   ょ       | u <mark>. 8. 01 (2)</mark> ≡ : | ■ ■ ■  = != ! |       |         |
| 个人陈述<br>⊇   つ ♥   メ                    | ia & in a i ≡ :                |               |       |         |

第四步:点击"提交",并下载申请表

|                                   |        | Confirm | the submission? |    |
|-----------------------------------|--------|---------|-----------------|----|
|                                   |        |         | Submit          |    |
|                                   |        |         |                 |    |
|                                   |        |         |                 |    |
| 请奖学金                              |        |         |                 |    |
|                                   | 申请的奖学金 |         |                 |    |
| <b>请奖学金</b><br>(申请奖学金 我<br>奖学金名称: | 申请的奖学金 |         |                 | 操作 |

**第五步**:请将打印出来的纸质申请表在规定时间内提交到国际学院指定办公室,申请完成。 注意:只在线提交申请,而未提交纸质申请表者,为无效申请。

有关"国际学院留学生信息共享平台"登录及在线申请问题,请联系:杨老师,电话: 82316937,电子邮箱: yangxue@buaa.edu.cn。

## Guide for Online Application of Self-Supported International Students Scholarship and Annual Review of Foreign Students Program and Cooperation Scholarship, 2017

Step 1. Log-in "Quick Access Site for International Students"

(<u>http://admission.buaa.edu.cn/study</u>) and Click "Scholarship Application" on the homepage. Username: Student ID, Initial Password: Student ID (case - sensitive)

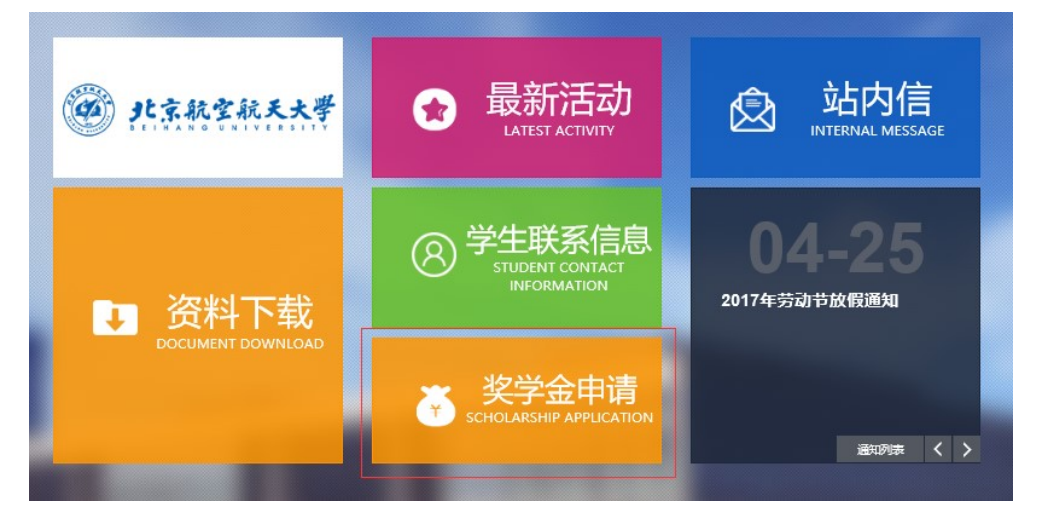

**Step 2.** Choose the type of the scholarship (choose one from three), and click "Apply Now".

- Current self-supported undergraduates: Self- Supported Foreign Students Scholarship of Beihang University (Current Undergraduates), 2017
- Current self-supported postgraduates: Self- Supported Foreign Students Scholarship of Beihang University (Current Postgraduates), 2017
- Students with Program and Cooperation Scholarship: Annual Review of Beihang University Foreign Students Program and Cooperation Scholarship, 2017

| cholarship A                  | pplications                                                           |           |
|-------------------------------|-----------------------------------------------------------------------|-----------|
| SCHOLARSHIP AVAILABLE         | MY SCHOLARSHIP APPLICATIONS                                           |           |
| SCHOLARSHIP TITLE             |                                                                       | ACTION    |
| Self- Supported Foreign Stude | ents Scholarship of Beihang University (Current Undergraduates), 2017 | Apply Now |
| Annual Review of Beihang Un   | iversity Foreign Students Program and Cooperation Scholarship, 2017   | Apply Now |
| Colf Supported Econics Study  | ents Scholarship of Beibang University (Current Postgraduates) 2017   | Apply Now |

**Step 3.** Fill in the online application information. Items with \* is required items.

|                                        | Information                        |                 |                                   |
|----------------------------------------|------------------------------------|-----------------|-----------------------------------|
| ic Information                         |                                    |                 |                                   |
| * Surname                              |                                    | * Given Name    |                                   |
| Chinese name                           |                                    | * Gender        | Male  O Female                    |
| * Nationality                          | ~                                  | * Birth Date    |                                   |
| Category                               | 英文本科生                              | Enrollment Date |                                   |
| School                                 | School of Economics and Management | Specialty       | International Economics and Trade |
| * Telephone                            |                                    | * E-email       |                                   |
| Last Academic<br>Year (Tuition<br>Fee) | Please select V                    |                 |                                   |
| Personal                               | statement                          |                 |                                   |
| 8 9 6                                  | la 🐍 🏔 📾 🗮 ≅ ≅ ≡ 🗄 🗄 🗄 🗄           |                 |                                   |
|                                        |                                    |                 |                                   |
|                                        |                                    |                 |                                   |
|                                        |                                    |                 |                                   |
|                                        |                                    |                 |                                   |
|                                        |                                    |                 |                                   |
|                                        |                                    |                 |                                   |
|                                        |                                    |                 |                                   |

Step 4. Click "Submit", and then download the completed form.

| cholarship A                  | pplications                                     |                                                   |
|-------------------------------|-------------------------------------------------|---------------------------------------------------|
| SCHOLARSHIP AVAILABLE         | MY SCHOLARSHIP APPLICATIONS                     |                                                   |
| SCHOLARSHIP TITLE             |                                                 | ACTION                                            |
| Self- Supported Foreign Stude | ents Scholarship of Beihang University (Current | Submit the form successfully Download application |

**Step 5.** Print out the form and submit to International School before the deadline. Note: An online application without submitting the printed form is considered as an uncompleted application.

If any help needed, please contact us:

Ms YANG, Tel: 82316937, Email: yangxue@buaa.edu.cn.